# **M@BIVIS@R**

# Application of the KIOSK mode for Android

Instruction for **Admins** to apply the KIOSK mode to Android Enterprise Devices

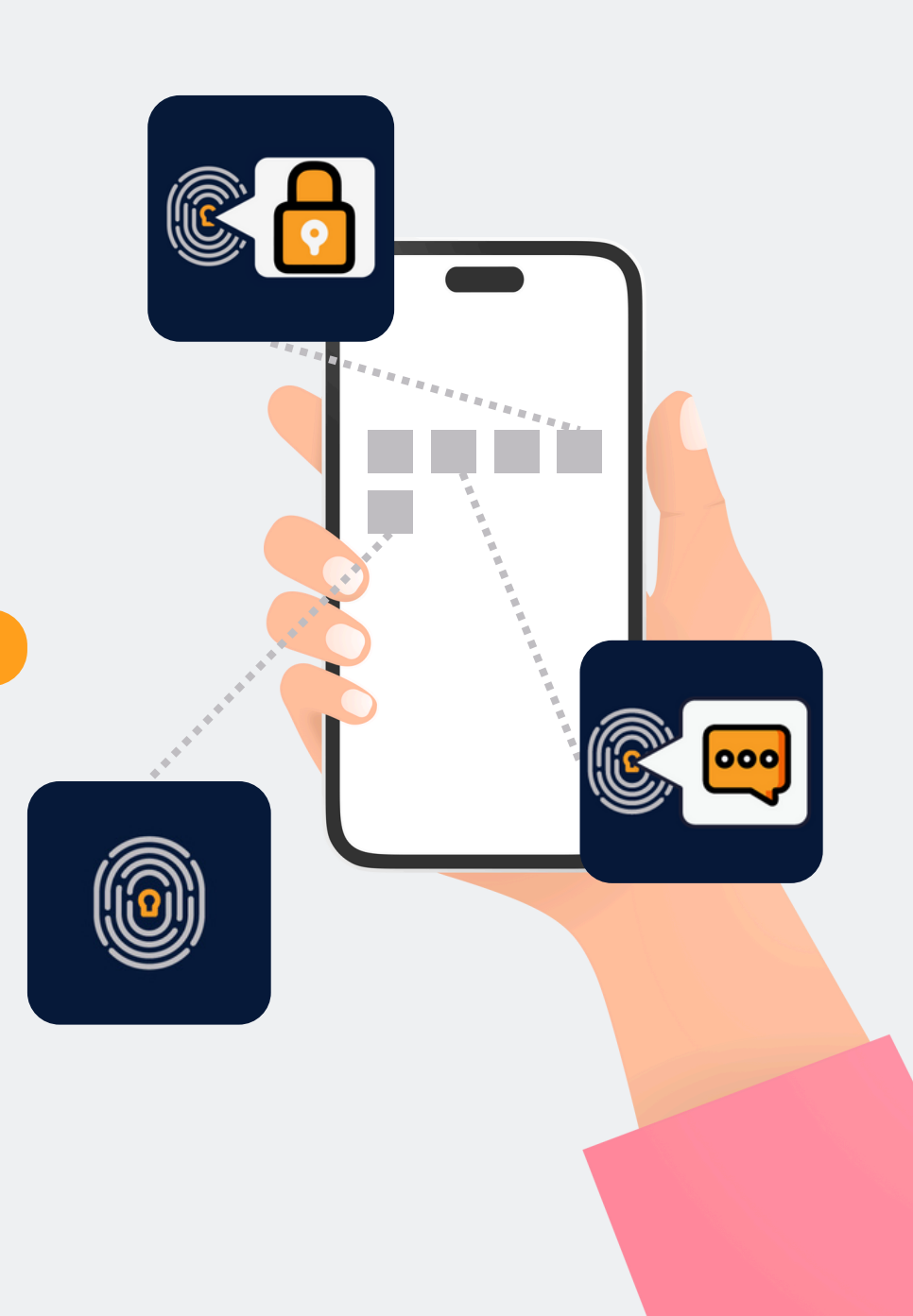

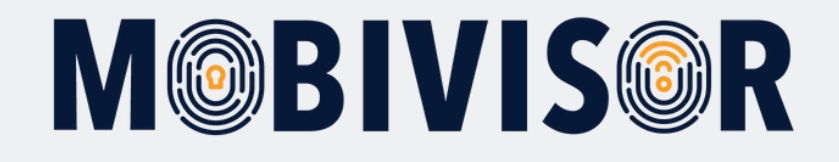

# Preparation

Log in to your company's MDM domain using your admin login.

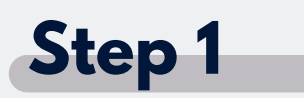

| Ţ                     |                           |                               |  |  |
|-----------------------|---------------------------|-------------------------------|--|--|
|                       | Assignments               | Android Only                  |  |  |
| oard                  | Policies                  | 📞 Call Blacklists             |  |  |
|                       |                           | Sirewall Rules                |  |  |
|                       | Policy Restrictions       | Keyguard Features             |  |  |
|                       | T Criteria                | Kiosk Modes                   |  |  |
|                       | My Locations              | ✤ Permission Grant States     |  |  |
|                       | Policy Features           | 🛓 System Update Policies      |  |  |
|                       | 🛓 Access Point Names      | iOS Only                      |  |  |
|                       | 🔀 Exchange Configurations | 🕈 Home Screen Layouts         |  |  |
| -                     | Predefined Apps           | A iOS Accounts                |  |  |
|                       | ● Single App Modes        | N iOS App Notification Settin |  |  |
| 0                     | Violations                | * Passcode Policies           |  |  |
| I Device Count Number | Wallpapers                | Shared Device Configurati     |  |  |
| 34                    | Wifi Configurations       | VPN Configurations            |  |  |
| 04                    |                           | Web Content Filters           |  |  |

Select **Kiosk Modes** in the **Policies** menu item.

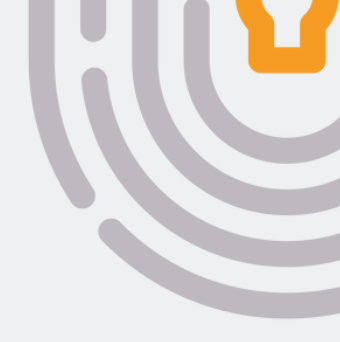

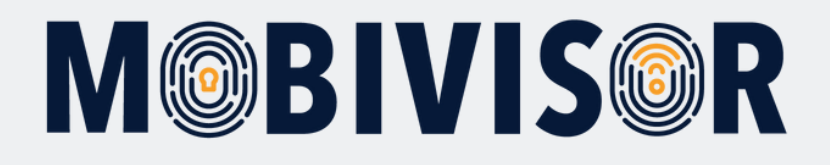

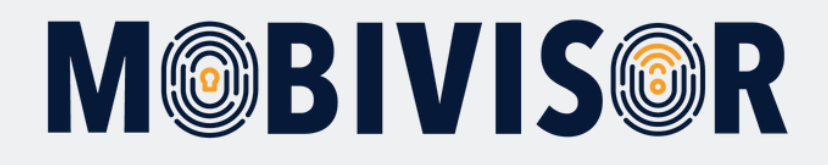

| IVIS©R IC Commands 🗋 Devices 🌣 Config - 🖾 Messag | es - <u>£</u> Application | ons - Policies - LUsers - Admin L O Help                                                                                                    | iti Engl |
|--------------------------------------------------|---------------------------|----------------------------------------------------------------------------------------------------|----------|
| Kiosk Modes                                      | op or apps can run on c   | device.                                                                                                    |          |
| Name (*)                                         |                           | Auto-Start Application:                                                                                                    |          |
| KIOSK Mode                                       |                           |                                                                                                    | ~        |
| Description                                      |                           | Apps: (Select apps that you want to add to Kiosk mode)         Image: com.boryazilim.android.bormdm.app         Image: com.boryazilim.android.bormessaging         Image: com.boryazilim.android.borsecurevoip |          |
| Kiosk Exit Password 👁 🚯                          |                           | com.whatsapp  com.facebook.orca  com.google.android.talk                                                                                                    |          |
| Kiosk Mode Title                                 |                           | Com.facebook.katana                                                                                                    |          |
| 0                                                | Query Mappings            | com.facebook.system                                                                                                    |          |
| Allow Status Bar ()<br>Allow Lock Screen ()      |                           | com.facebook.appmanager com.sec.enterprise.knox.express com.android.chrome com.android.browser com.sec.android.app.sbrowser com.opogle.android.voutube                                                         |          |
| Device Owner Kiosk Specific Settings             |                           | com.android.vending     com.android.contacts                                                                                                    |          |
| Allow Overview Button 🖲                          |                           | com.android.settings     com.android.dialer     com.android.phone                                                                                                    |          |

Now enter the desired name of the **KIOSK mode** and select the **package names** of the apps that are to be displayed in Kiosk mode.

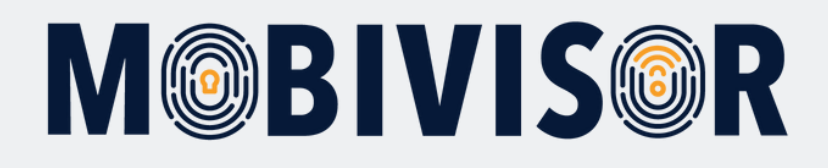

|                             | Application Shortcut Configurations          |                                |
|-----------------------------|----------------------------------------------|--------------------------------|
| Samsung Specific Settings   | Package Name (*)                             |                                |
| Force Device Owner Kiosk () | Activity Details                             |                                |
| Allow Multi Window Mode 6   | Add Shortcut  Name Package Activity          | Adjust any other settings as   |
| Allow Task Manager 0        | There Are No Application Shortcuts Added Yet | required. Then <b>save</b> the |
| Allow Air Command Mode ①    |                                              | created Kiosk mode.            |
| Allow Edge Functions 6      |                                              |                                |
|                             |                                              |                                |
| × Cancel                    | H Save                                       |                                |

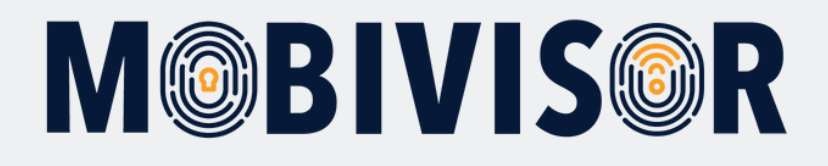

|           |                |                                 | Assignments                          | Ar       | ndroid Only                 |         |                |                |
|-----------|----------------|---------------------------------|--------------------------------------|----------|-----------------------------|---------|----------------|----------------|
|           |                |                                 | Policies                             | - C      | Call Blacklists             |         |                | Add Privad     |
|           |                |                                 |                                      | 59       | Firewall Rules              |         |                |                |
| ules wher | en a device f  | feature(Mobile                  | Policy Restrictions                  | ۲        | Keyguard Features           | for whe | en to restrict | t or free that |
| tures are | e restricted v | when the user                   | T Criteria                           | 0        | Kiosk Modes                 |         |                |                |
|           |                |                                 | My Locations                         | 4        | Permission Grant States     |         |                |                |
|           |                |                                 | Policy Features                      | Ŧ        | System Update Policies      |         |                |                |
|           |                |                                 | Access Point Names                   | iO       | S Only                      |         |                |                |
| Env       | nvironment     | Features                        | Exchange Configurations              | <b>†</b> | Home Screen Layouts         |         | Actions        |                |
| And       | ndroid         | Kiosk Mod                       | Predefined Apps                      | А        | iOS Accounts                |         | Clone          | C Assigne      |
|           |                |                                 | <ul> <li>Single App Modes</li> </ul> | Ν        | iOS App Notification Settin |         |                |                |
|           |                |                                 | Violations                           | *        | Passcode Policies           |         |                |                |
| And       | ndroid         | Enabled Sy                      | Wallpapers                           |          | Shared Device Configurati   |         | Clone 🌓        | C Assigne      |
|           |                | com.google                      | Wifi Configurations                  | 0        | VPN Configurations          | _       |                |                |
|           |                | -                               |                                      |          | Web Content Filters         |         |                | -              |
| iOS       | )S             | <ul> <li>Safari Allo</li> </ul> | w Popups                             | Alway    | /5                          |         | Clone 🎬        | Assigned       |
| And       | ndroid         | Wifi Configu<br>Elpro Intern    | ration List                          | Alway    | 75                          |         | Clone 🎼        | C Assigned     |
| iOS       | S              | Web Conten                      | t Filter alphaview test              | Alway    | /5                          |         | Clone          | C Assigne      |

Now go back to the **policies** tab, where you can find all **policies** in the menu.

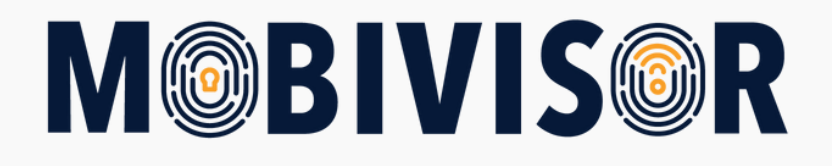

| Step                                                            | 6                                                     |                                                                                                    |                                                      |                                                                     |                                   |
|-----------------------------------------------------------------|-------------------------------------------------------|----------------------------------------------------------------------------------------------------|------------------------------------------------------|---------------------------------------------------------------------|-----------------------------------|
| VISOR IC Command                                                | ds 🗋 Devices 🌣                                        | Config 🗸 🛣 Messages 🖌 🛓 Applicati                                                                              | ons 🗸 🗐 Policies 🖌 💄 Users                           | - A admin 1 O Help                                                  | Add a <b>new policy.</b>          |
| Manage Policies                                                 |                                                       |                                                                                                    |                                                      | + Add Privacy Policies - + New                                      |                                   |
| blicies are used to define set<br>signed to users, their device | t of rules when a device<br>e features are restricted | feature(Mobile Network, Camera, etc.) can be u<br>when the user meets at least one of the selecte              | sed. Select device features and pre-sa<br>d criteria | wed criteria for when to restrict or free that device feature. When |                                   |
| Q Policy Name                                                   |                                                       | ×                                                                                                    | Q Environment                                        | ×                                                                   |                                   |
|                                                                 |                                                       |                                                                                                    | All 🜩 🖆                                              |                                                                     |                                   |
| olicy Name                                                      | Environment                                           | Features                                                                                                    | Criteria                                             | Actions                                                             | <b>Note:</b> You can also add the |
| Josk Richtlinie                                                 | Android                                               | Kiosk Mode Kioskmodus Android                                                                                  | Always                                               | Clone 🔲 Assigned 📝 Edit 📋 Delete                                    | Kiosk mode to an existing         |
| call system apps                                                | Android                                               | Enabled System Apps<br>com.google.android.apps.photos                                                          | Always                                               | Cione CAssigned Edit Delete                                         | policy. To do this, simply        |
| op-Ups erlauben                                                 | iOS                                                   | ✓ Safari Allow Popups                                                                                          | Always                                               | Clone 🔲 Assigned 📝 Edit 🖀 Delete                                    | select <b>Edit.</b>               |
| Ipro Test                                                       | Android                                               | Wifi Configuration List                                                                                        | Always                                               | Cione 🗋 Assigned 🖍 Edit 📋 Delete                                    |                                   |
| est Webfilter Apple                                             | iOS                                                   | Web Content Filter alphaview test                                                                              | Aluma                                                | Clone 🛛 Assigned 📝 Edit 🍵 Delete                                    | The remaining steps stay the      |
|                                                                 |                                                       |                                                                                                    | Aiways                                               |                                                                     | same.                             |
| JISA                                                            | iOS                                                   | Passcode Policy GISA PW Allow Password Auto Fill Allow Password Proximity Requests Wiff Configuration Max Test | Always                                               | Cione CAssigned Edit Delete                                         |                                   |
|                                                                 |                                                       |                                                                                                    |                                                      |                                                                     |                                   |

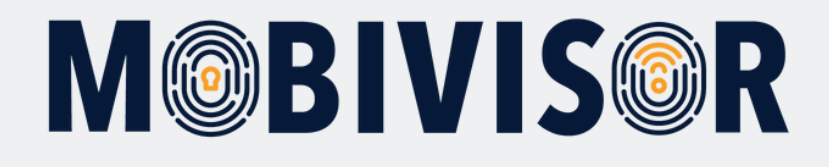

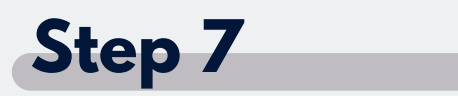

|      | IC <sup>®</sup> Commands | Devices | 🗘 Config 🗸 | Mes Mes | sages -  | 🖺 Ap  | oplications - | 🗐 Policies 👻 💄           | Users -   | 🔺 admin 👤 😡 | Help 🐴 Englis |
|------|--------------------------|---------|------------|---------|----------|-------|---------------|--------------------------|-----------|-------------|---------------|
| Canc | cel                      |         |            |         |          |       | < Back        | > Next                   |           |             |               |
|      |                          |         |            |         |          |       |               |                          |           |             |               |
|      |                          |         |            |         |          |       | 0%            |                          |           |             |               |
|      |                          |         |            | _       |          |       | Environmer    | t(")                     |           |             |               |
|      |                          |         |            |         | Android  | iOS   | Device Owne   | r Work Profile (Android) |           |             |               |
|      |                          |         |            |         |          |       | Policy Nan    | 10                       |           |             | _             |
| OSP  | K Mode                   |         |            |         |          |       |               |                          |           |             |               |
|      |                          |         |            |         |          |       |               |                          |           |             |               |
|      |                          |         |            | ~ ooba  | -9m 2010 | , any | 10001400      | bereiched by iOTIQ       | GITIOT I. |             |               |
|      |                          |         |            |         |          |       |               |                          |           |             |               |
|      |                          |         |            |         |          |       |               |                          |           |             |               |
|      |                          |         |            |         |          |       |               |                          |           |             |               |
|      |                          |         |            |         |          |       |               |                          |           |             |               |
|      |                          |         |            |         |          |       |               |                          |           |             |               |
|      |                          |         |            |         |          |       |               |                          |           |             |               |
|      |                          |         |            |         |          |       |               |                          |           |             |               |

Create a new policy for your devices.

Select **Android** for devices that are solely used for business (COBO).

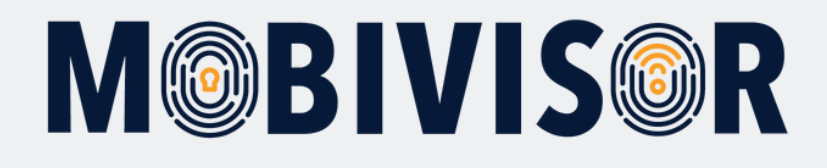

| Cancel                 |                              |                       | K Back > Next      |                      |
|------------------------|------------------------------|-----------------------|--------------------|----------------------|
|                        |                              |                       |                    |                      |
|                        |                              |                       |                    |                      |
|                        | 50%                          |                       |                    |                      |
| Android # iOS # Device | Owner Work Profile (Android) |                       |                    |                      |
|                        |                              |                       |                    |                      |
| O KIOSK                |                              |                       |                    | 🕻 Knox API Mapping 🕚 |
| Q KIOSK                |                              | *                     |                    |                      |
| Software Features      |                              |                       |                    |                      |
| Feature 0              | 11                           | Applicable Versions 3 | Actions            |                      |
| Kiosk Mode             | CO-WP 1 = 0x                 | Samsung API           | Kioskmodus Android | × x                  |
|                        |                              | Device Owner          |                    |                      |
|                        |                              |                       |                    |                      |
| III Other              |                              |                       |                    |                      |
| Feature 0              | 11                           | Applicable Versions 6 | Actions            |                      |
| Kiosk Check Period     | CO-WP 💄 🚔 🛛 s                | Device Owner          |                    |                      |
|                        |                              |                       |                    |                      |
|                        |                              |                       |                    |                      |

In the **features to be restricted**, search for the Kiosk mode settings and select the **Kiosk mode** you have just created.

Then click **next** to go further and save your policy.

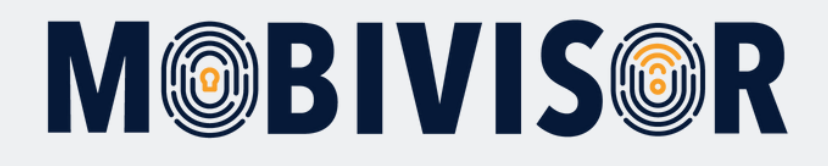

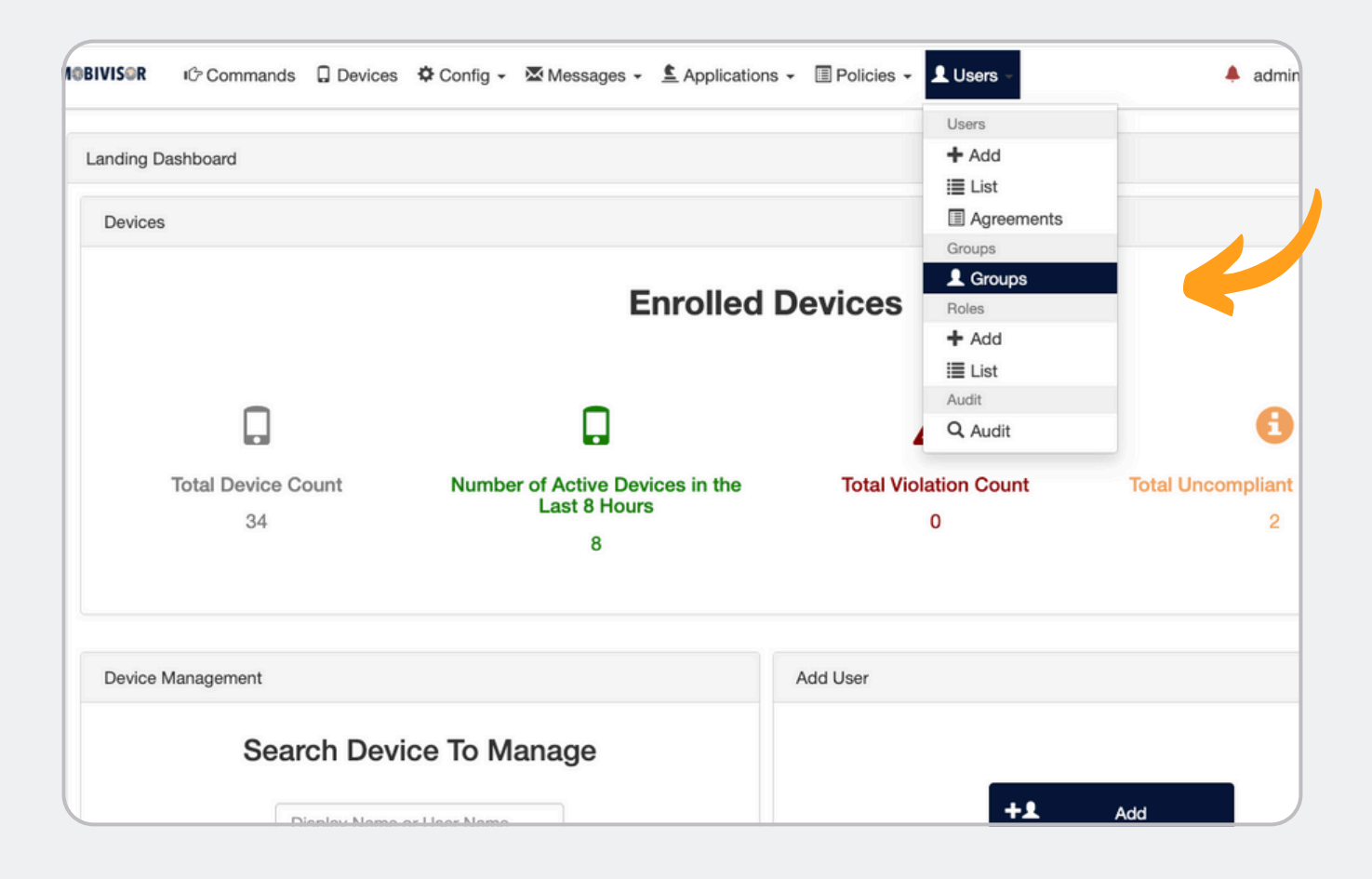

You can now add the **KIOSK mode policy** to your **group** via the Policies item.

To do this, first go to the **Users** menu item and select **Groups**.

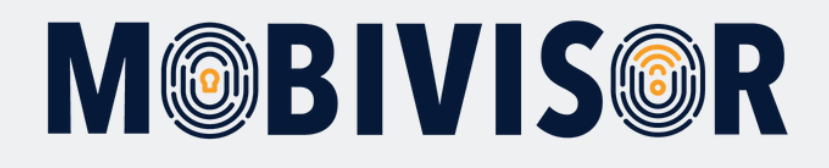

| vices | s 🌣 Config 🗸 🛿                     | Messages - 🛓 Applications - 🗐 Policies -                                                                                                    | Users -                         | 🖡 admin 👤 🛛 Help 🕅 Engli   |
|-------|------------------------------------|----------------------------------------------------------------------------------------------------|---------------------------------|----------------------------|
|       | ×                                  |                                                                                                    | C Sync                          | chronize Ldap Groups + Add |
| ١t    | Users In Group                     | Applications                                                                                                    | Policies                        | Actions                    |
|       | 6 Total<br>0<br>Administrator(s)   | Adobe Acrobat Reader: PDF bearb <ul> <li>Latest Version</li> <li>Cloudya</li> <li>Latest Version</li> <li>Rotepad - einfache Notizen</li> <li>Latest Version</li> <li>And 2 More</li> </ul> | Roaming erlaubt / nicht erlaubt | Clone <u>Edit</u> Delete   |
|       | 3 Total<br>0<br>Administrator(s)   | Secure Exchange Latest Version &                                                                                                    | No Policies                     | Clone 🗡 Edit 💼 Delete      |
|       | All Users<br>0<br>Administrator(s) | MobiVisor 🔨 Latest Version 💽 🛖                                                                                                    | No Policies                     | Clone ZEdit Delete         |

Now select the **desired group** to which you want to apply the KIOSK Mode to.

To do this, click on "**Edit**" to the right of the group.

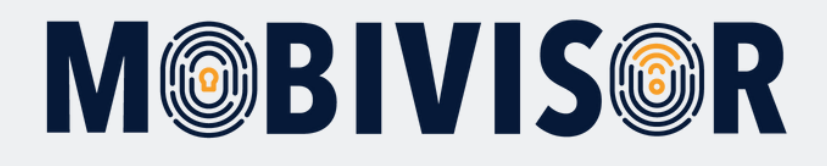

| 18BIVIS®R        | 心 Commands       | Devices                 | 🗘 Config 🗸   | 🐱 Messages 🗸    | Applications -                                                                   | 🗐 Policies 🗸 💄 U       | Isers -           |
|------------------|------------------|-------------------------|--------------|-----------------|----------------------------------------------------------------------------------|------------------------|-------------------|
| III Groups       |                  |                         |              |                 |                                                                                  |                        |                   |
| Q Sear           | rch              |                         | ×            |                 |                                                                                  |                        |                   |
| Group Type       | Group Name‡1     | Users In Group          | 0            | Applications    |                                                                                  |                        | Policies          |
| Local            | Android Geräte   | 6 Total<br>0 Administra | tor(s)       | Adobe Acroba    | t Reader: PDF bearb<br>test Version 🕑 🛖<br>ache Notizen 🗞 Latest W<br>And 2 More | Latest Version 💽 🖗 🚊   | Roaming erlaubt / |
| LUsers III A     | pplications  🗰 W | /ork Profile Applic     | ations * Pol | icies 🔚 Group 🗸 | * Administrators 🔒 Ap                                                            | plication Access Level |                   |
| Policy Name      |                  |                         |              | Environment     | Features                                                                         |                        | Criteria          |
| KIOSK Mode       |                  |                         | /            | Android         | Kiosk Mode Kioski                                                                | modus Android          | Always            |
| Kiosk Richtlinie |                  |                         | 1            | Android         | Kiosk Mode Kioski                                                                | modus Android          | Aluman            |

Now select the "**Policies**" tab. You can now edit the policies of the group.

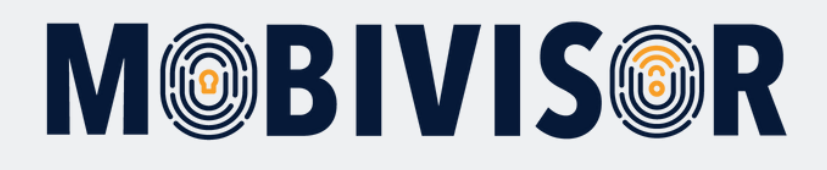

| Applications |                                     | Policies                          | Actions               |
|--------------|-------------------------------------|-----------------------------------|-----------------------|
| Adobe Acrob  | at Reader: PDF bearb Latest Version | Roaming erlaubt / nicht erlaubt 😣 | Clone 🖍 Edit 💼 Delete |
| Environment  | Features                            | Criteria                          | Add                   |
| Android      | Kiosk Mode Kioskmodus Android       | Always                            | + Add                 |
| Android      | Kiosk Mode Kioskmodus Android       | Always                            | + Add                 |
| Android      | Enabled System Apps                 | Alwaya                            | + Add                 |

Select "**Add"** to add the KIOSK Mode to your policy.

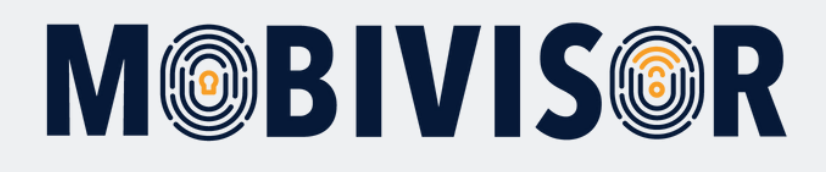

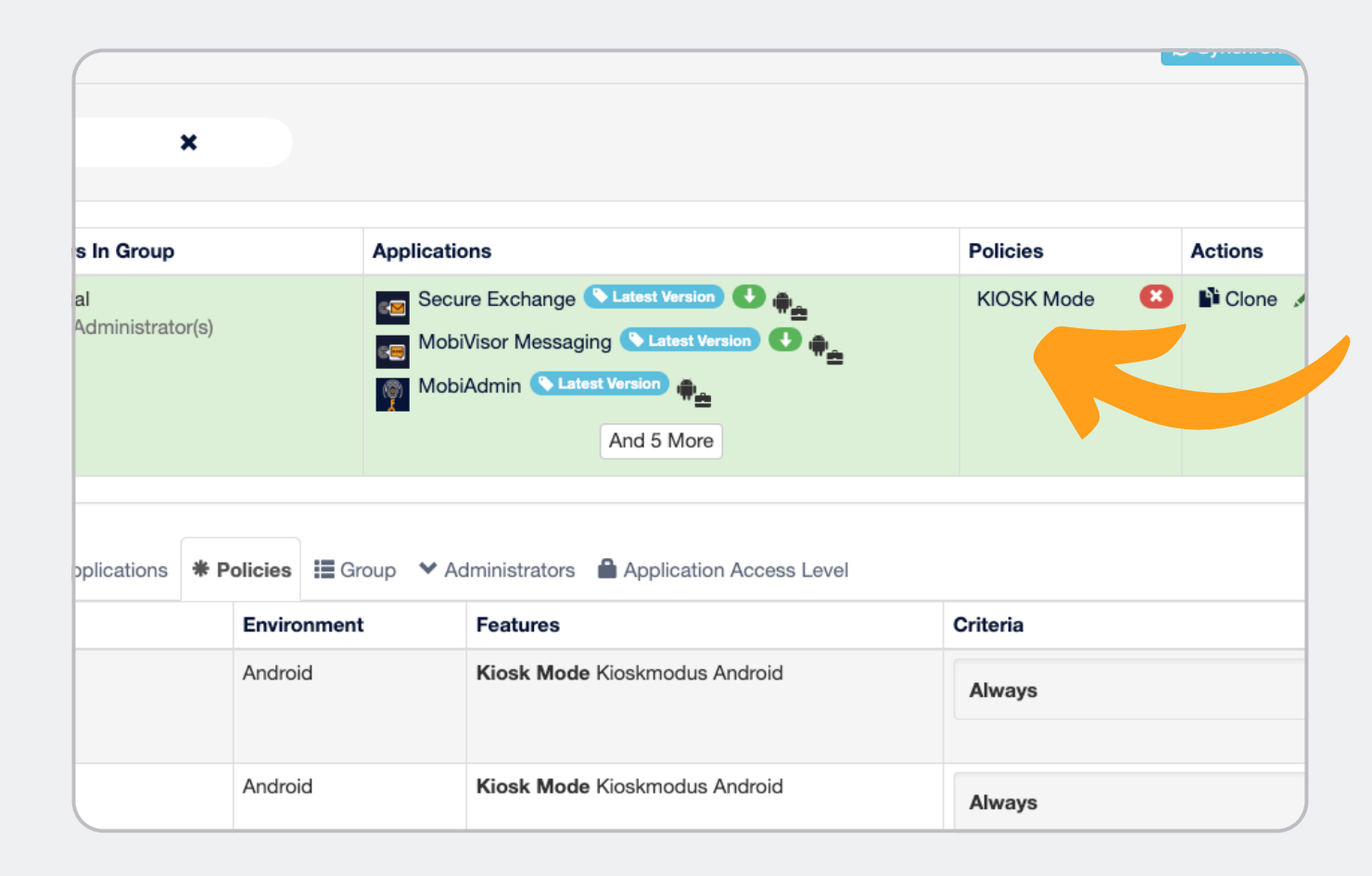

The KIOSK policy you have created should now be displayed under the "**Policies**" in the selected group.

The **Kiosk mode** should now be installed on the devices in the group.

You can leave this site now.

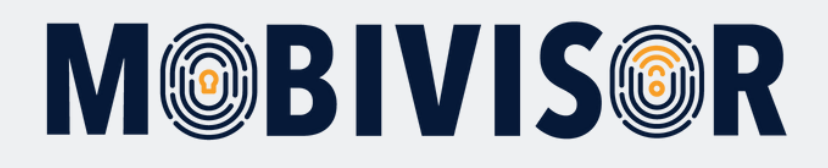

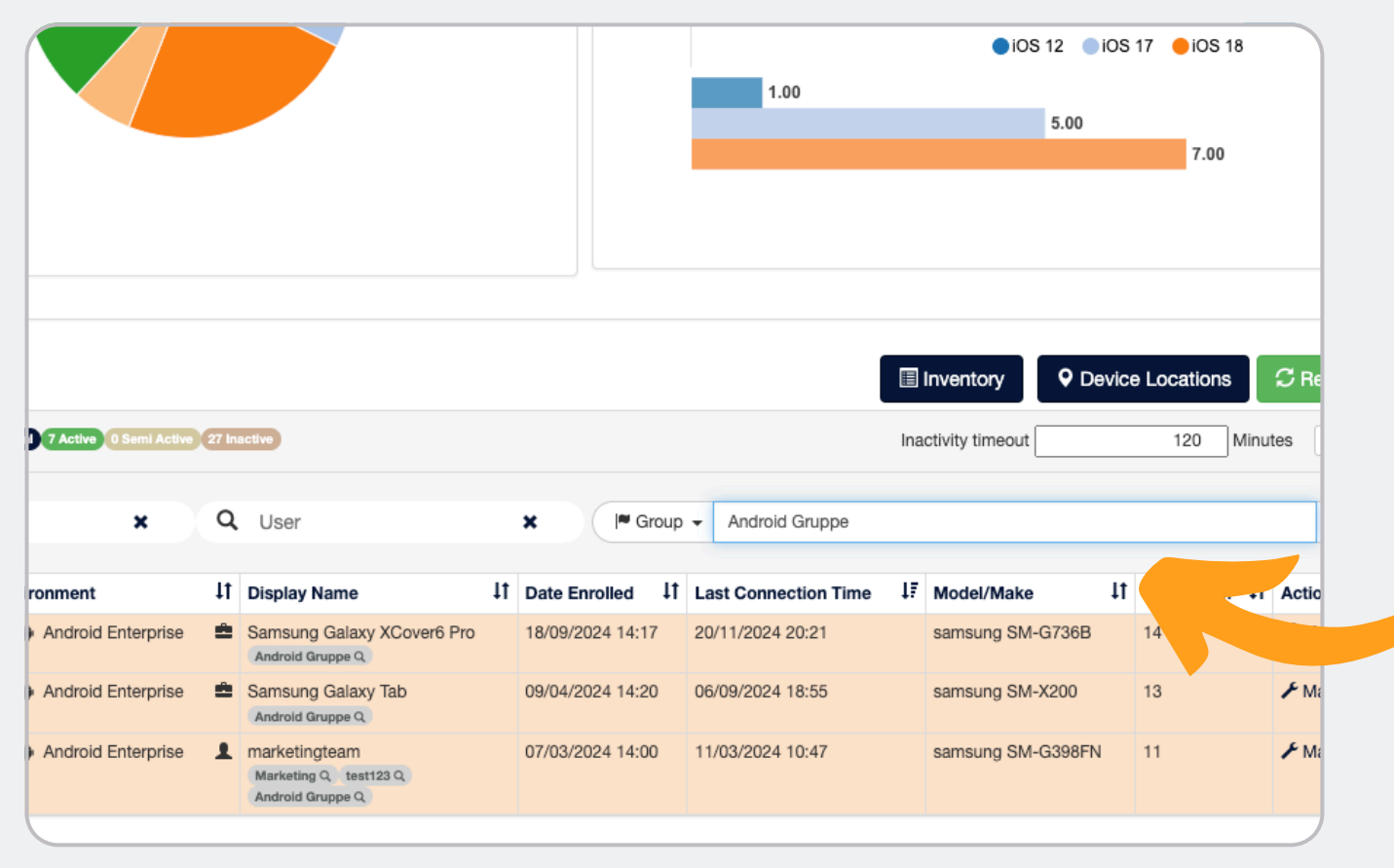

Now select the tab **"Devices"**.

In this page, you can filter for all devices in the respective group.

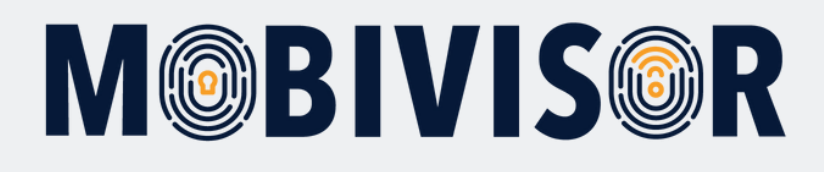

|                                                  |                                                                                                    | _       |                                                                                                    |    |                                                                                                    |                                                                                                    |     |       |
|--------------------------------------------------|----------------------------------------------------------------------------------------------------|---------|----------------------------------------------------------------------------------------------------|----|----------------------------------------------------------------------------------------------------|----------------------------------------------------------------------------------------------------|-----|-------|
|                                                  |                                                                                                    |         |                                                                                                    |    |                                                                                                    |                                                                                                    |     |       |
|                                                  |                                                                                                    |         |                                                                                                    |    |                                                                                                    |                                                                                                    |     |       |
|                                                  |                                                                                                    |         |                                                                                                    |    |                                                                                                    |                                                                                                    |     |       |
|                                                  |                                                                                                    |         |                                                                                                    |    |                                                                                                    |                                                                                                    |     |       |
|                                                  |                                                                                                    |         |                                                                                                    |    |                                                                                                    |                                                                                                    |     |       |
|                                                  |                                                                                                    |         |                                                                                                    |    |                                                                                                    |                                                                                                    | _   |       |
| I Detailed Statistic                             | 25                                                                                                    |         |                                                                                                    |    |                                                                                                    |                                                                                                    |     | In    |
|                                                  | -                                                                                                    |         |                                                                                                    |    |                                                                                                    |                                                                                                    | _   |       |
| III Enrolled Devices                             | 34 Total 7 Active 0 Semi Active                                                                            | 27 In   | active                                                                                                    |    |                                                                                                    |                                                                                                    | Ina | cti   |
|                                                  |                                                                                                    |         |                                                                                                    |    |                                                                                                    |                                                                                                    |     |       |
|                                                  |                                                                                                    |         |                                                                                                    |    |                                                                                                    |                                                                                                    |     |       |
|                                                  |                                                                                                    |         |                                                                                                    |    |                                                                                                    |                                                                                                    |     |       |
| Q Any                                            | ×                                                                                                    | ٩       | User                                                                                                    |    | X M Group                                                                                                    | Android Gruppe                                                                                                    |     |       |
| Q Any                                            | X                                                                                                    | ٩       | User                                                                                                    |    | X I Group                                                                                                    | <ul> <li>Android Gruppe</li> </ul>                                                                                        |     |       |
| Q Any<br>Actions 4 - 31                          | X<br>Devices are selected                                                                                  | ٩       | User                                                                                                    |    | X F Group                                                                                                    | <ul> <li>Android Gruppe</li> </ul>                                                                                        |     |       |
| Q Any<br>Actions 4 - 30<br>D Select Filtered (3) | X<br>Devices are selected                                                                                  | 0       | User<br>Display Name                                                                                                    | 11 | X I <sup>w</sup> Group<br>Date Enrolled It                                                                                                    | Android Gruppe Last Connection Time                                                                                       | 17  | N     |
| Q Any<br>Actions f - 30<br>Select Filtered (3)   | X<br>Devices are selected<br>Environment<br>Android Enterprise                                             | Q<br>11 | User<br>Display Name<br>Samsung Galaxy XCover6 Pro<br>Andreid Gruppe Q.                                                                                             | 11 | X (* Group<br>Date Enrolled 11<br>18/09/2024 14:17                                                                                                   | Android Gruppe Last Connection Time 20/11/2024 20:21                                                                      | 17  | N     |
| Q Any<br>Actions 4 - 31<br>O Select Filtered (3) | X<br>Devices are selected<br>Environment<br>Android Enterprise<br>Android Enterprise                       |         | Display Name<br>Samsung Galaxy XCover6 Pro<br>Andreid Gruppe Q<br>Samsung Galaxy Tab                                                                                | 11 | X (* Group<br>Date Enrolled 11<br>18/09/2024 14:17<br>09/04/2024 14:20                                                                               | Android Gruppe  Last Connection Time 20/11/2024 20:21  06/09/2024 18:55                                                   | 17  |       |
| Q Any<br>Actions 4 - 30<br>O Select Filtered (3) | X<br>Devices are selected<br>Environment<br>Android Enterprise<br>Android Enterprise                       |         | User Display Name Samsung Galaxy XCover6 Pro Andreid Gruppe Q Andreid Gruppe Q                                                                                      | 11 | X (* Group<br>Date Enrolled 11<br>18/09/2024 14:17<br>09/04/2024 14:20                                                                               | Android Gruppe  Last Connection Time 20/11/2024 20:21 06/09/2024 18:55                                                    | 17  |       |
| Q Any<br>Actions 4 1 10<br>D Select Filtered (3) | X<br>Devices are selected<br>Environment<br>Android Enterprise<br>Android Enterprise<br>Android Enterprise |         | User<br>Display Name<br>Samsung Galaxy XCover6 Pro<br>Andreid Gruppe Q<br>Samsung Galaxy Tab<br>Andreid Gruppe Q<br>marketingteam                                   | 11 | x P Group<br>Date Enrolled 11<br>18/09/2024 14:17<br>09/04/2024 14:20<br>07/03/2024 14:00                                                            | Android Gruppe      Android Gruppe      Last Connection Time 20/11/2024 20:21      06/09/2024 18:55      11/03/2024 10:47 | 17  |       |
| Q Any<br>Actions 4 1 10<br>D Select Filtered (3) | X<br>Devices are selected<br>Environment<br>Android Enterprise<br>Android Enterprise<br>Android Enterprise |         | User<br>Display Name<br>Samsung Galaxy XCover6 Pro<br>Andreid Groupe Q<br>Samsung Galaxy Tab<br>Andreid Groupe Q<br>marketingteam<br>Marketingteam<br>Marketingteam | 11 | Per Group           Date Enrolled         I1           18/09/2024 14:17         09/04/2024 14:20           07/03/2024 14:20         07/03/2024 14:00 | Android Gruppe  Last Connection Time 20/11/2024 20:21 06/09/2024 18:55 11/03/2024 10:47                                   | 17  | N S S |

Select all devices of this group. The button "Actions" will appear.

The button extends to a menu. Select **"Update policies"**. With this, the Kiosk Mode Policy will be applied to all selected devices at once.

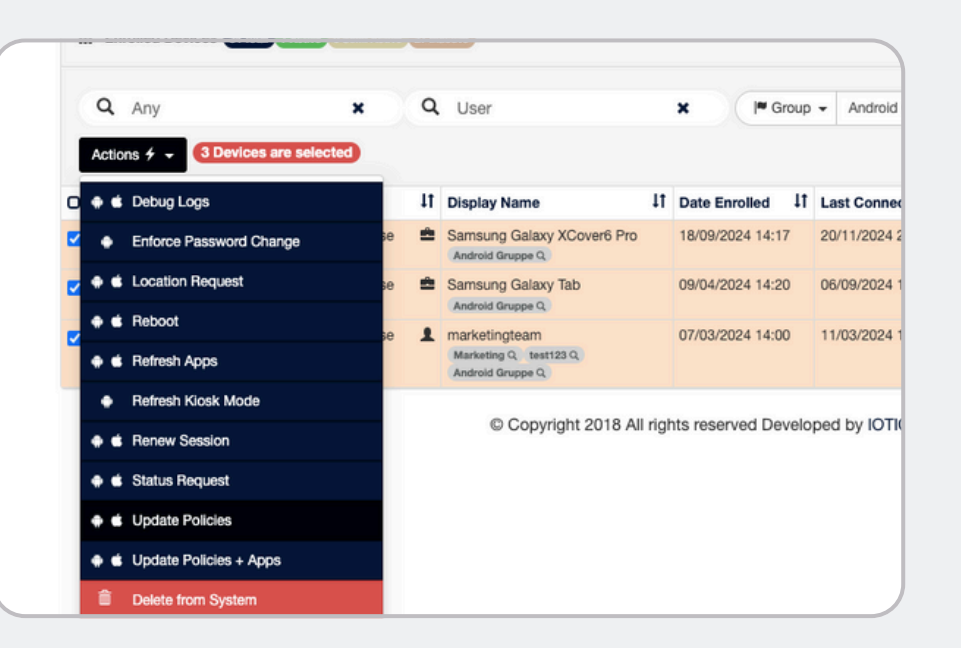

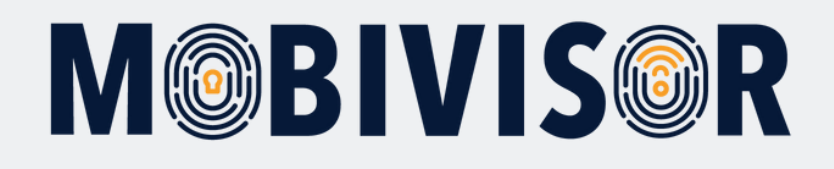

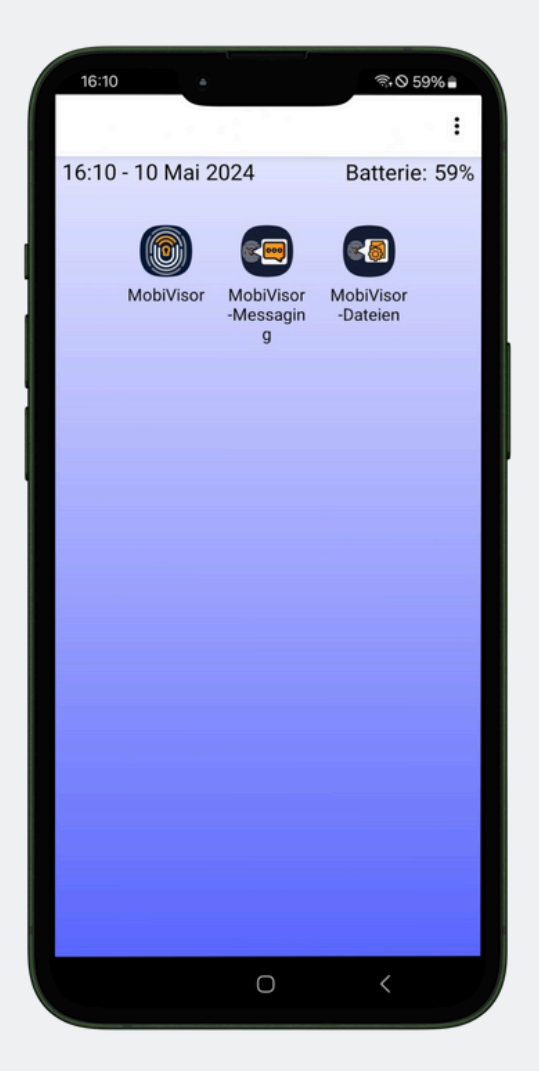

The Device Owner KIOSK mode now looks like this on the device.

Only the apps that you have defined for KIOSK mode are displayed.

If you have deactivated the notification bar, it will also be hidden.

#### Notes on the KIOSK mode

- You can also activate Samsung KIOSK mode on Samsung devices
- For an app to appear in KIOSK mode, it must first be installed on the device
- Settings and the like are not deactivated in KIOSK mode only hidden

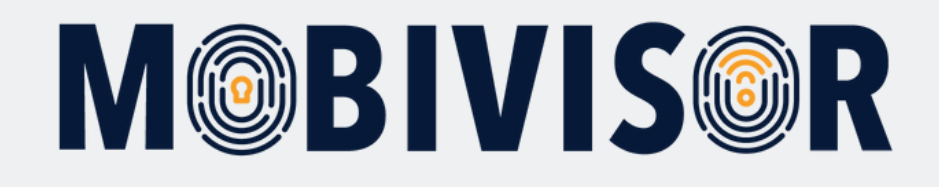

# Any questions?

**Or do you need our help?** No problem, our team is here to help you.

**Call us:** Tel: +49 341 991601 42

**Or write an email to:** mds@iotiq.de